## Nouveau monnayeur GRYPHON

## Aide-mémoire Configuration Gryphon avec un lecteur CB Ingenico en périphérique MdB

Ce document décrit les réglages spécifiques à appliquer au Gryphon pour faire fonctionner un lecteur CB Ingenico

#### 1. Prérequis

Version minimum du Gryphon : 1.06 RC2

#### 2. Configuration

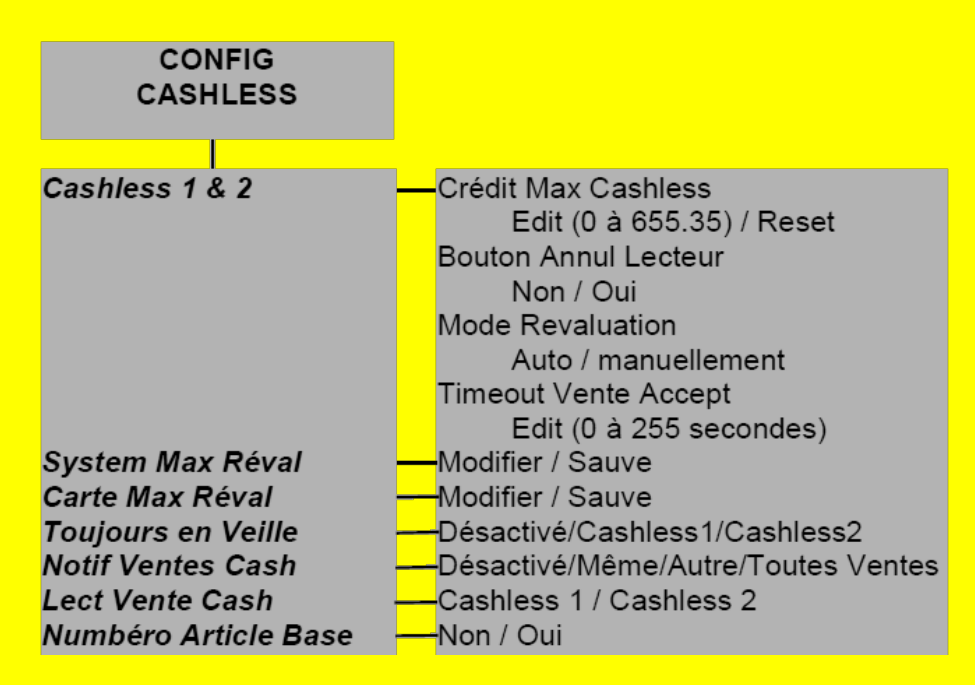

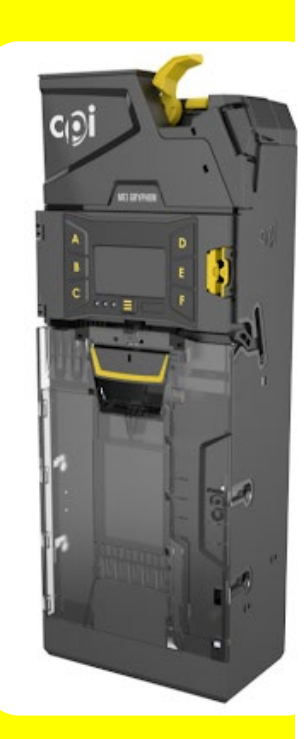

- Système max réval → vérifier le réglage par défaut, ce doit être 0.00 €
- Carte max réval → vérifier le réglage par défaut, ce doit être 0.00 €
- Always idle (toujours en Veille) → mettre Cashless 1 ou Cashless 2 en fonction du réglage du lecteur CB Ingenico

Si utilisation de l'application d'audit LMCVending Lect vente cash → mettre Cashless 1 ou Cashless 2 en fonction du réglage du lecteur CB Ingenico

ſ

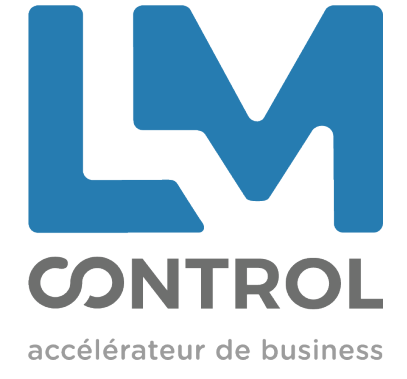

# MANUEL DE MISE EN SERVICE IUC180B

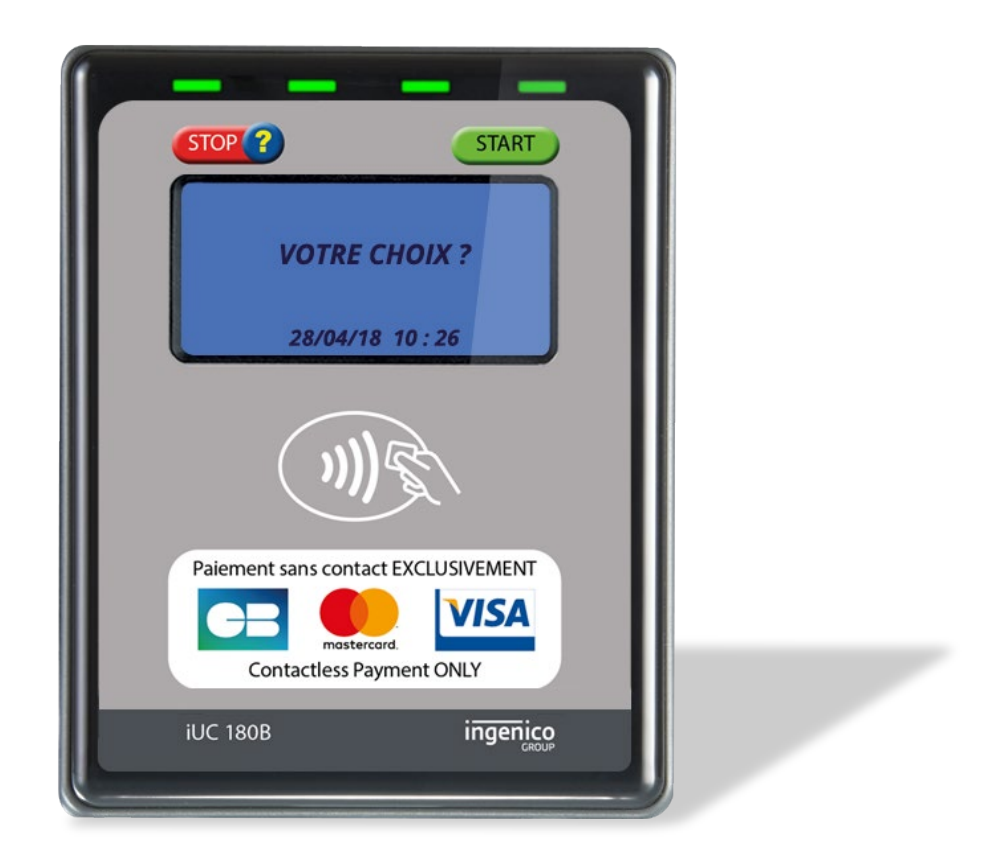

## <u>SOMMAIRE</u>

| 1.  | Prérequis mise en service                                       | 6  |
|-----|-----------------------------------------------------------------|----|
| 1.1 | Agréments                                                       | 6  |
| 1.2 | 2 Contrats commerçants                                          | 6  |
| 1.3 | Si présence d'un routeur : Activation carte SIM                 | 7  |
| 1.4 | Si raccordement sur prise réseau client (IP LAN)                | 7  |
| 1.5 | 5 Monnayeur                                                     | 7  |
| 1.6 | Branchement iUC180B / routeur / alimentation                    | 8  |
| 2.  | Paramétrage Bancaire iUC180B                                    | 9  |
| 2.1 | 1 Première mise sous tension de votre iUC180B                   | 9  |
| 2.2 | 2 Initialisation d'un Contrat Commerçant B12V3                  | 11 |
| 2.3 | 3 Liste des codes erreurs possibles                             | 13 |
| 3.  | Paramétrage Application Aztek iUC180B                           |    |
| 3.1 | Paramétrage de la valeur de rechargement avec application Aztek | 14 |
| 3.2 | 2 Paramétrage de l'application Aztek Luxéo                      | 14 |
| 4.  | Paramétrage Application Izly iUC180B                            | 15 |
| 4.  | 1 Mise en place de la carte SAM                                 | 15 |
| 4.  | 2 Paramétrage de l'application Izly sur l'iUC180B               |    |
| 4.  | 3 Liste des erreurs possibles                                   | 17 |

## 1. Prérequis mise en service

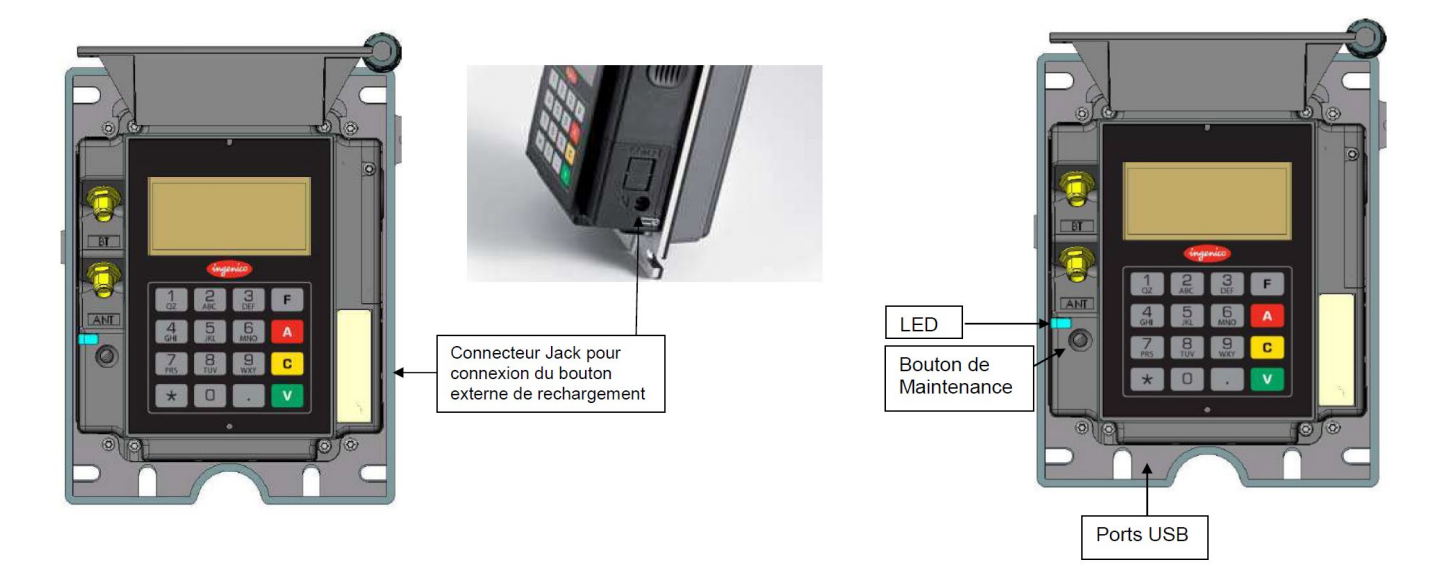

#### 1.1 Agréments

Les appareils iUC180B répondent aux agrément PCI V3 :

| СВ     | Numéro d'AGR | ITP             | Numéro<br>PCI | Type certificat<br>PCI | Date de fin<br>de validité |
|--------|--------------|-----------------|---------------|------------------------|----------------------------|
| CB 5.2 | 153 009 2015 | 153 526 230 703 | 4-30100       | V3.x                   | 30 avril 2020              |
| CB 5.5 | 019 153 001  | 153 551 250 704 | 4-30100       | V3.x                   | 30 avril 2020              |

Source : Centre agrément CB N/Ref : ARG/ACC/LET/2015-0058 et N/réf : AGR/ACC/LET/2019-0005

#### Calendrier PCI

| Version du Référentiel PCI | Fin de commercialisation<br>et fin de déploiement | Fin de vie<br>pour modèles automate |
|----------------------------|---------------------------------------------------|-------------------------------------|
| PCI-PTS Version 3.X        | 30/04/2020                                        | 31/12/2026                          |

#### 1.2 Contrats commerçants

Les appareils iUC180B sont des systèmes d'acceptation bancaire CB5.2 ou CB5.5 :

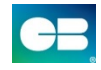

| Modèle               | iUC180                  |                         |  |
|----------------------|-------------------------|-------------------------|--|
| Ráfáronco CR         | MPA CB 5.2              | MPA CB 5.5              |  |
|                      | Bulletin 8 et 12V3      |                         |  |
| Numéro d'agrément CB | 153 009 2015            | 019 153 001             |  |
| ITP                  | 153 526 230 703         | 153 551 250 704         |  |
| Type d'équipement    | Point de Vente Autonome | Point de Vente Autonome |  |
| Type de paiement     | Automate classe 2.1 SST | Automate classe 2.1 SST |  |

Source : Centre agrément CB N/Ref : ARG/ACC/LET/2015-0058 et N/réf : AGR/ACC/LET/2019-0005

Nous pouvons tester votre contrat commerçant au préalable, afin que le service technique le valide.

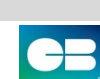

PTS

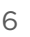

#### 1.3 Si présence d'un routeur : Activation carte SIM

IMPORTANT : il est IMPERATIF de faire activer la carte SIM et la passerelle bancaire, au minimum, un jour avant l'utilisation.

Envoyer la photo du support de la carte SIM et le N° de série de l'IUC180B à l'adresse suivante : support.service@lmcontrol.fr

#### 1.4 Si raccordement sur prise réseau client (IP LAN)

Votre client doit vous donner les éléments pour la connexion sur son réseau :

- Soit il fonctionne en DHCP et vous n'avez rien à régler dans le terminal.
- Soit il fonctionne en IP fixe, et il doit fournir les éléments (IP fixe, masque réseau, passerelle, DNS2, DNS2) afin de les régler dans le terminal. Voir procédure dans le chapitre « 2.1 Première mise sous tension de votre iUC180B ».

#### 1.5 Monnayeur

Versions minimums nécessaires :

- CF7000 + Périph MDB : version 1.27.44 (mise à jour par CPM).
- CF8000 + Périph MDB : version 1.11.45 (mise à jour par USB).
- Gryphon + Périph MDB : version 1.06 RC2 (mise à jour par USB).

Paramètres à régler :

• Carte Config  $\rightarrow$  (sur CF7000)  $\rightarrow$  Général  $\rightarrow$  Always Idle  $\rightarrow$  Cashless 1

 $\rightarrow$  (sur CF8000)  $\rightarrow$  Always Idle  $\rightarrow$  Cashless 1

- $\rightarrow$  (sur Gryphon)
  - Système max réval → vérifier le réglage par défaut, ce doit être 0.00 €
  - Carte max réval → vérifier le réglage par défaut, ce doit être 0.00 €
  - Always idle (toujours en Veille) → mettre Cashless 1 ou Cashless 2 en fonction du réglage du lecteur CB Ingenico
- Options  $\rightarrow$  Exécutive  $\rightarrow$  Maintien des prix : monnayeur
  - Prix
- → Prix pièces : régler les prix pièces
- $_{\rightarrow}$  Prix cartes : régler les prix CB (idem prix pièces)

#### 1.6 Branchement iUC180B / routeur / alimentation

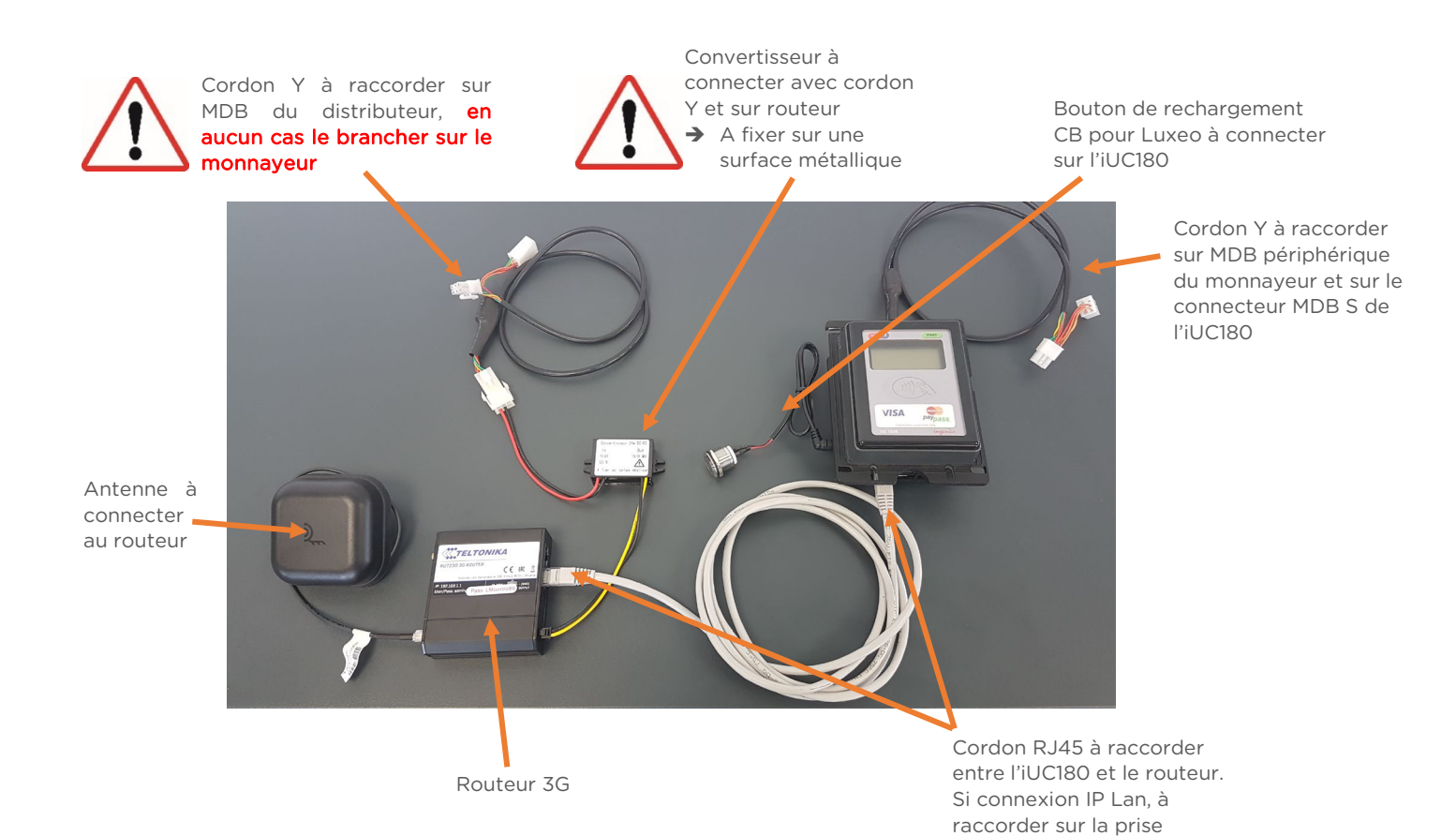

réseau

LM CONTROL 2020

## 2. Paramétrage Bancaire iUC180B

#### Pour RENTRER en Mode Maintenance :

Appuyer et rester appuyé sur le bouton « Maintenance » jusqu'au clignotement de la LED en ROUGE, puis relâcher le bouton.

Attendre que l'afficheur interne indique « MAINTENANCE MODE ».

#### Pour SORTIR du Mode Maintenance :

Appuyer et rester appuyé sur le bouton « Maintenance » jusqu'au clignotement de la LED en BLEU, puis relâcher le bouton.

Attendre que l'afficheur interne indique « Votre Choix ».

#### 2.1 Première mise sous tension de votre iUC180B

#### Votre IUC 180B doit être en « MAINTENANCE MODE ».

#### ETAPE 1

| Touche                                                                                                    | Menu à<br>sélectionner | Affichage sur<br>l'afficheur | Informations à<br>renseigner               | Touche         |  |
|----------------------------------------------------------------------------------------------------|------------------------|------------------------------|--------------------------------------------|----------------|--|
| Appuyer sur la touche « F » pour faire apparaitre les menus<br>« 0. TELIUM MANAGER » apparaît en surligné |                        |                              |                                            |                |  |
| «.»                                                                                                    |                        | « Raccourci »                |                                            |                |  |
| «1», «2», «∨»                                                                                             |                        | « Régler date »              |                                            |                |  |
| «∨»                                                                                                    |                        | xx/xx/xxxx                   | Saisir de nouveau la date<br>si nécessaire | $\ll \lor \gg$ |  |

#### ETAPE 2

| Touche        | Menu à<br>sélectionner                                                                                    | Affichage sur<br>l'afficheur | Informations à<br>renseigner               | Touche         |  |  |  |
|---------------|----------------------------------------------------------------------------------------------------|------------------------------|--------------------------------------------|----------------|--|--|--|
|               | Appuyer sur la touche « F » pour faire apparaitre les menus<br>« 0. TELIUM MANAGER » apparaît en surligné |                              |                                            |                |  |  |  |
| «.»           |                                                                                                    | « Raccourci »                |                                            |                |  |  |  |
| «1», «2», «∨» |                                                                                                    | « Régler date »              |                                            |                |  |  |  |
| « * »         | « Régler heure »                                                                                          |                              |                                            | $\ll \lor \gg$ |  |  |  |
| « ∨ »         |                                                                                                    | « xx:xx »                    | Saisir de nouveau l'heure<br>si nécessaire |                |  |  |  |

#### ETAPE 3

| Touche                                                                                                    | Menu à<br>sélectionner | Affichage sur<br>l'afficheur | Informations<br>à renseigner | Touche |
|----------------------------------------------------------------------------------------------------|------------------------|------------------------------|------------------------------|--------|
| Appuyer sur la touche « F » pour faire apparaitre les menus<br>« 0. TELIUM MANAGER » apparaît en surligné |                        |                              |                              |        |
| «.»                                                                                                    |                        | « Raccourci »                |                              |        |
| « 2 », « 0 »<br>puis « V » plusieurs fois jusqu'à<br>ce que l'afficheur indique<br>« MAINTENANCE MODE »   |                        |                              |                              |        |

## Si vous êtes en IP fixe sur réseau informatique client, rentrer les éléments de configuration fournis par le client :

| Touche | Menu à sélectionner                                                                                       | Touche                                                                       | Informations à<br>renseigner                                           | Touche                                                                       |  |  |
|--------|----------------------------------------------------------------------------------------------------|------------------------------------------------------------------------------|------------------------------------------------------------------------|------------------------------------------------------------------------------|--|--|
|        | Appuyer sur la touche « F » pour faire apparaitre les menus<br>« O. TELIUM MANAGER » apparaît en surligné |                                                                              |                                                                        |                                                                              |  |  |
| « * »  | « Telium Manager »                                                                                        | $\ll \lor \gg$                                                               |                                                                        |                                                                              |  |  |
| « * »  | « Initialisation »                                                                                        | $\langle \vee \rangle$                                                       |                                                                        |                                                                              |  |  |
| « * »  | « Matériel »                                                                                              | $\ll \lor \gg$                                                               |                                                                        |                                                                              |  |  |
| « * »  | « Conf Ethernet »                                                                                         | $\langle \vee \rangle$                                                       |                                                                        |                                                                              |  |  |
| « * »  | « Boot proto »,                                                                                           | $\ll \lor \gg$                                                               |                                                                        |                                                                              |  |  |
| « * »  | « IP Fixe »,                                                                                              | $\langle \vee \rangle$                                                       |                                                                        |                                                                              |  |  |
| « * »  | « Adresse IP »                                                                                            | ${}^{\!\!\!\!\!\!\!\!\!\!\!\!\!\!\!\!\!\!\!\!\!\!\!\!\!\!\!\!\!\!\!\!\!\!\!$ | Adresse IP<br><mark>Fourni par</mark><br>l'administrateur réseau       | ${}^{\!\!\!\!\!\!\!\!\!\!\!\!\!\!\!\!\!\!\!\!\!\!\!\!\!\!\!\!\!\!\!\!\!\!\!$ |  |  |
| « * »  | « Masque de réseau »                                                                                      | «∨»                                                                          | Masque de réseau<br><mark>Fourni par</mark><br>l'administrateur réseau | «∨»                                                                          |  |  |
| « * »  | « Passerelle »                                                                                            | ${}^{\!\!\!\!\!\!\!\!\!\!\!\!\!\!\!\!\!\!\!\!\!\!\!\!\!\!\!\!\!\!\!\!\!\!\!$ | Passerelle<br><mark>Fourni par</mark><br>l'administrateur réseau       | «∨»                                                                          |  |  |
| « * »  | « DNS1 »                                                                                                  | «∨»                                                                          | DNS1<br><mark>Fourni par</mark><br>l'administrateur réseau             | «∨»                                                                          |  |  |
| « * »  | « DNS2 »                                                                                                  | « ∨ »                                                                        | DNS2<br><mark>Fourni par</mark><br>l'administrateur réseau             | « ∨ »                                                                        |  |  |
| « * »  | « Sauvegarder »                                                                                           | $\ll \lor \gg$                                                               |                                                                        |                                                                              |  |  |

→ Le terminal redémarre.

→ Vous pouvez maintenant initialiser le contrat commerçant.

#### 2.2 Initialisation d'un Contrat Commerçant B12V3

#### Munissez-vous de votre contrat commerçant. Votre IUC 180B doit être en « MAINTENANCE MODE ».

| Touche                                                                                                    | Menu à sélectionner                                   | Touche                                 | Informations à renseigner | Touche         |  |
|----------------------------------------------------------------------------------------------------|-------------------------------------------------------|----------------------------------------|---------------------------|----------------|--|
| Appuyer sur la touche « F » pour faire apparaitre les menus<br>« O. TELIUM MANAGER » apparaît en surligné |                                                       |                                        |                           |                |  |
| « * »                                                                                                    | « CB CLESS »                                          | $\langle \langle \vee \rangle \rangle$ |                           |                |  |
|                                                                                                    | « 1. Consul                                           | tation » appara                        | ait en surligné           |                |  |
| « * »                                                                                                    | « 3. Initialisation »                                 | $\ll \lor \gg$                         |                           |                |  |
| « * »                                                                                                    | « 1. Initialisation »                                 | $\ll \lor \gg$                         |                           |                |  |
|                                                                                                    | « LECTURE CARTE COMMERCANT » apparait sur l'afficheur |                                        |                           |                |  |
|                                                                                                    |                                                       |                                        | N° contrat commerçant à 7 |                |  |
| « * »                                                                                                    |                                                       |                                        | chiffres                  | $\ll \lor \gg$ |  |
|                                                                                                    |                                                       |                                        | Fourni par la banque      |                |  |

#### \*\*\*\*\*\*\*

#### APRES AVOIR SAISI LE N° CONTRAT COMMERCANT :

#### <u>SI 1<sup>ère</sup> TENTATIVE D'INITIALISATION</u>

| Touche | Menu à sélectionner                      | Touche         | Informations à renseigner                        | Touche         |  |  |
|--------|------------------------------------------|----------------|--------------------------------------------------|----------------|--|--|
|        | « CODE BANQUE » apparait sur l'afficheur |                |                                                  |                |  |  |
|        |                                          |                | Code Banque à 5 chiffres<br>Fourni par la banque | $\ll \lor \gg$ |  |  |
| « * »  | « NON »                                  | $\ll \lor \gg$ |                                                  |                |  |  |

#### • POUR TOUT AUTRE TENTATIVE D'INITIALISATION :

| Touche                   | Menu à sélectionner       | Touche                                 | Informations à renseigner | Touche |  |  |
|--------------------------|---------------------------|----------------------------------------|---------------------------|--------|--|--|
|                          | CHOIX COMMERCE<br>1- INIT |                                        |                           |        |  |  |
|                          | 2- CB CL1                 |                                        |                           |        |  |  |
| apparait sur l'afficheur |                           |                                        |                           |        |  |  |
|                          | 2- CB CL1                 | $\langle \langle \vee \rangle \rangle$ |                           |        |  |  |

\*\*\*\*

#### *Suite de l'initialisation page suivante* →

| Touche                                             | Menu à sélectionner | Touche                                 | Informations à renseigner                                    | Touche         |  |
|----------------------------------------------------|---------------------|----------------------------------------|--------------------------------------------------------------|----------------|--|
| « * »                                              | « CBCL1 »           | $\langle \langle \vee \rangle \rangle$ |                                                              |                |  |
| « * »                                              | « NO LOGIQUE »      |                                        | N° logique à 3 chiffres<br><mark>Fourni par la banque</mark> | $\ll \lor \gg$ |  |
| « * »                                              | « BULLETIN 8 »      | $\ll \lor \gg$                         |                                                              |                |  |
| « * »                                              | « EBA »             | $\ll \lor \gg$                         |                                                              |                |  |
|                                                    | « PAD TELEPARAM »   |                                        | Code Pad Téléparam (08)<br><mark>Fourni par la banque</mark> | $\ll \lor \gg$ |  |
|                                                    | « NO CENTRE »       |                                        | N° Centre (196)<br><mark>Fourni par la banque</mark>         | $\ll \lor \gg$ |  |
|                                                    | « Simpleauth »      | $\ll \lor \gg$                         |                                                              |                |  |
|                                                    | « OUI »             | $\ll \lor \gg$                         |                                                              |                |  |
|                                                    | « Appel Serveur »   | $\ll \lor \gg$                         |                                                              |                |  |
| « Appel Télépar » → « Appel Téléparte » → Table xx |                     |                                        |                                                              |                |  |
| xxxx/xxxx                                          |                     |                                        |                                                              |                |  |
| apparait sur l'afficheur.                          |                     |                                        |                                                              |                |  |

→ Laisser faire le système jusqu'à ce que l'afficheur marque « MAINTENANCE MODE ».

Voir le paragraphe « 2.3 Liste des codes erreurs possibles » le cas échéant, sinon revoir avec la banque émettrice du contrat.

Pour valider la bonne initialisation du contrat commerçant dans votre terminal, nous vous demandons de faire les deux manipulations suivantes :

#### a) Vérifier la raison sociale de votre contrat commerçant

| Touche                                                                                                    | Menu à sélectionner | Touche         |  |
|----------------------------------------------------------------------------------------------------|---------------------|----------------|--|
| Appuyer sur la touche « F » pour faire apparaitre les menus<br>« O. TELIUM MANAGER » apparaît en surligné |                     |                |  |
| « * »                                                                                                    | « CB CLESS »        | « ∨ »          |  |
| « * »                                                                                                    | « 1. Consultation » | $\ll \lor \gg$ |  |

→ Si vous avez « CB CLESS NON INITIALISE », votre contrat n'est pas initialisé dans votre terminal.

→ Si la raison sociale apparait, votre contrat est initialisé dans le terminal bancaire.

#### b) Forcer un appel télécollecte

| Touche                                                                                                    | Menu à sélectionner | Touche         |
|----------------------------------------------------------------------------------------------------|---------------------|----------------|
| Appuyer sur la touche « F » pour faire apparaitre les menus<br>« 0. TELIUM MANAGER » apparaît en surligné |                     |                |
| « * »                                                                                                    | « CB CLESS »        | $\ll \lor \gg$ |
| « 1. Consultation » apparait en surligné                                                                  |                     |                |
| « * »                                                                                                    | « Appel »           | « V »          |
| « Appel Télécol » → « Télécol en cours » → « Télépar en cours »<br>apparait sur l'afficheur.              |                     | ar en cours »  |

→ Laisser faire le système jusqu'à ce que l'afficheur marque « MAINTENANCE MODE ».

12

#### 2.3 Liste des codes erreurs possibles

#### <u>Erreur 0060</u> : plusieurs causes possibles

- a) Réseau trop faible : vérifier la qualité du réseau
- b) Erreur horodatage : vérifier que l'heure et la date sont correctes
- c) Erreur configuration Ethernet : vérifiez les paramétrages de votre réseau IP, que la configuration choisie (IP Fixe ou DHCP) correspond aux paramètres du réseau local
- d) Erreur configuration des Paramètres passerelle : vérifiez les paramètres de configuration de la passerelle monétique

#### Erreur 0003 : Liaison Ethernet mal connectée ou non reliée à un réseau

- a) Vérifier que le câble Ethernet est bien branché à ses deux extrémités
- b) Vérifier que le module auquel il est branché est bien opérationnel (routeur GPRS/3G, Box, réseau local...)

#### Erreur 0088 : Pas d'identification passerelliste

Vérifier auprès du passerelliste que votre équipement est bien référencé et que la ligne est ouverte

#### Erreur 0004 : Paramètres passerelle non validés

Il faut revalider les éléments dans le menu Type réseau, voir paragraphe 2.1.

## 3. Paramétrage Application Aztek iUC180B

Si utilisation des badges Luxéo

#### 3.1 Paramétrage de la valeur de rechargement avec application Aztek

#### Votre IUC 180B doit être en « MAINTENANCE MODE ».

| Touche | Menu à sélectionner                     | Touche                           | Informations à<br>renseigner                                       | Touche |
|--------|-----------------------------------------|----------------------------------|--------------------------------------------------------------------|--------|
|        | Appuyer sur la touche<br>« 0. TELIUM MA | « F » pour faire<br>NAGER » appa | apparaitre les menus<br>raît en surligné                           |        |
| « * »  | « Vmevents »                            | $\ll \lor \gg$                   |                                                                    |        |
|        | « Revalue Cless »                       | $\ll \lor \gg$                   |                                                                    |        |
|        | « NON                                   | » apparait en su                 | rligné                                                             |        |
| « * »  | « OUI »                                 | $\ll \lor \gg$                   |                                                                    |        |
|        | « O »                                   | apparait en surl                 | igné                                                               |        |
| « * »  | « Modifier »                            | $\ll \lor \gg$                   |                                                                    |        |
|        | « Montant                               | » apparait sur l'                | afficheur                                                          |        |
|        |                                         |                                  | Montant du<br>rechargement en<br>centimes<br>(ex : 500 pour 5.00€) | « ∨ »  |
|        | « Revalue C                             | less » apparait e                | en surligné                                                        |        |

- Appuyer sur « A » pour revenir à « MAINTENANCE MODE ».
- Pour sortir de « MAINTENANCE MODE » appuyer sur le bouton de « maintenance » jusqu'à ce que la LED soit bleu fixe, relâcher le bouton, l'IUC180B va s'éteindre et se rallumer.

#### 3.2 Paramétrage de l'application Aztek Luxéo

Vous devez paramétrer l'application Luxeo avec votre carte de paramétrage que vous aurez programmée avec Vendéo.

14

## 4. Paramétrage Application Izly iUC180B

Si utilisation des cartes Izly

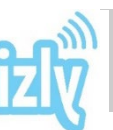

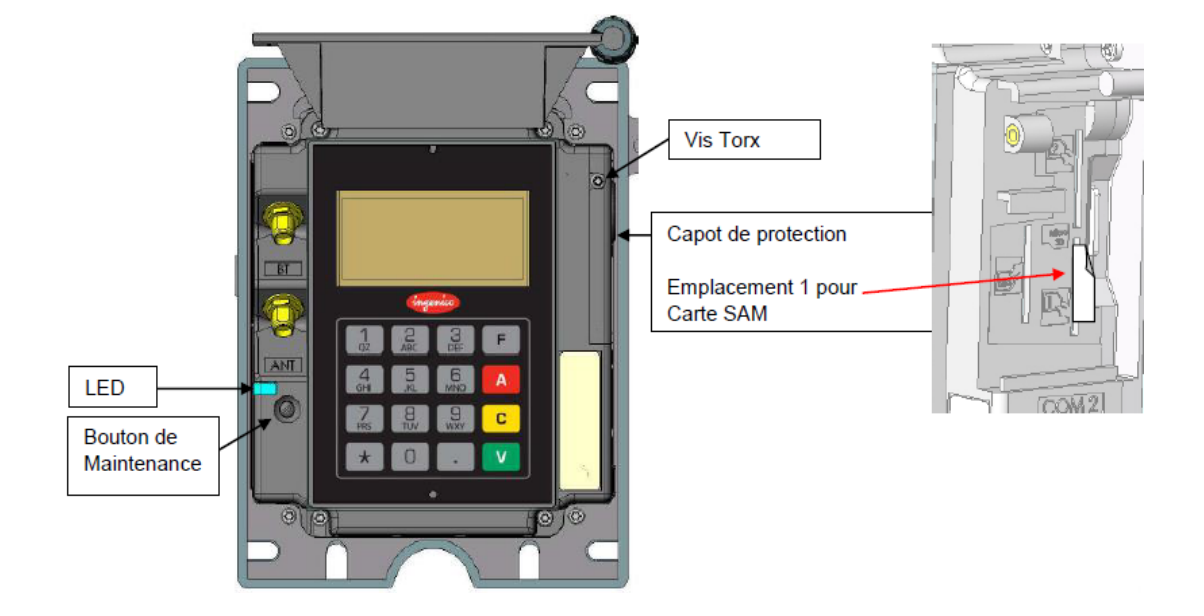

#### 4.1 Mise en place de la carte SAM

Pour que votre iUC180B fonctionne avec l'application Izly, il est nécessaire d'avoir une carte SAM d'installé dans l'emplacement 1 de celui-ci.

Voir schéma ci-dessus.

#### 4.2 Paramétrage de l'application Izly sur l'iUC180B

Vous devez vous munir du **numéro de CROUS et du numéro de DA** (correspondant à la carte Sam se trouvant dans votre lecteur) que vous a fournis le CROUS.

| Touche | Menu à sélectionner                     | Touche                                                                       | Informations à<br>renseigner                            | Touche                                                                       |
|--------|-----------------------------------------|------------------------------------------------------------------------------|---------------------------------------------------------|------------------------------------------------------------------------------|
|        | Appuyer sur la touche<br>« 0. TELIUM MA | « F » pour faire<br>NAGER » appa                                             | apparaitre les menus<br>raît en surligné                |                                                                              |
| « * »  | « Aztek »                               | $\ll \lor \gg$                                                               |                                                         |                                                                              |
| « * »  | « Izly »                                | $\ll \lor \gg$                                                               |                                                         |                                                                              |
| « * »  | « Configuration »                       | $\ll \lor \gg$                                                               |                                                         |                                                                              |
| « * »  | « Adresse Serveur »                     | «∨»                                                                          | Vérifier l'adresse :<br>85.90.48.170 (réglage<br>usine) | «∨»                                                                          |
| « * »  | « Port Serveur »                        | ${}^{\!\!\!\!\!\!\!\!\!\!\!\!\!\!\!\!\!\!\!\!\!\!\!\!\!\!\!\!\!\!\!\!\!\!\!$ | Vérifier le port : 5167<br>(réglage usine)              | ${}^{\!\!\!\!\!\!\!\!\!\!\!\!\!\!\!\!\!\!\!\!\!\!\!\!\!\!\!\!\!\!\!\!\!\!\!$ |
| « * »  | « Numéro Crous »                        | ${}^{\!\!\!\!\!\!\!\!\!\!\!\!\!\!\!\!\!\!\!\!\!\!\!\!\!\!\!\!\!\!\!\!\!\!\!$ | N° CROUS<br><mark>Fourni par le CROUS</mark>            | ${}^{\!\!\!\!\!\!\!\!\!\!\!\!\!\!\!\!\!\!\!\!\!\!\!\!\!\!\!\!\!\!\!\!\!\!\!$ |
| « * »  | « Numéro DA »                           | « ∨ »                                                                        | N° DA<br><mark>Fourni par le CROUS</mark>               | « ∨ »                                                                        |

Votre IUC 180B doit être en « MAINTENANCE MODE ».

→ Pour sortir de « MAINTENANCE MODE » appuyer sur le bouton de « maintenance » jusqu'à ce que la LED soit bleu fixe, relâcher le bouton, l'IUC180B va s'éteindre et se rallumer.

#### 4.3 Liste des erreurs possibles

| N° d'erreur | Libellé                        | Action                                  |  |
|-------------|--------------------------------|-----------------------------------------|--|
| 5           | Profil SSL KO                  | Vérifier configuration iUC              |  |
| 60          | Erreur de connexion            | Vérifier connexion iUC                  |  |
| -3          | Liaison Ethernet mal connectée | Vérifier connexion Ethernet             |  |
| -4          | Solde insuffisant              |                                         |  |
| -7          | Carte inconnue                 | l 'étudiant doit contacter le CROUS     |  |
| -10         |                                |                                         |  |
| -8          | Date de validité carte périmée | L'étudiant doit contacter le CROUS      |  |
| -9          |                                |                                         |  |
| -20         | Carte en liste noire           | L'étudiant doit contacter le CROUS      |  |
| -41         |                                |                                         |  |
| -42         |                                |                                         |  |
| -18         | Carte connue mais pas de noms  | L'étudiant doit contacter le CROUS      |  |
| -21         | SAM en liste noire             | Le gestionnaire doit contacter le CROUS |  |
| -25         | Carte SAM inactive             | Le gestionnaire doit contacter le CROUS |  |
| -40         | Erreur de l'application        | Le gestionnaire doit contacter le CROUS |  |

| NOTES |  |
|-------|--|
|       |  |
|       |  |
|       |  |
|       |  |
|       |  |
|       |  |
|       |  |
|       |  |
|       |  |
|       |  |
|       |  |
|       |  |
|       |  |
|       |  |
|       |  |
|       |  |
|       |  |
|       |  |
|       |  |

| NOTES |
|-------|
|       |
|       |
|       |
|       |
|       |
|       |
|       |
|       |
|       |
|       |
|       |
|       |
|       |
|       |
|       |
|       |
|       |
|       |
|       |
|       |
|       |
|       |
|       |
|       |
|       |
|       |
|       |
|       |
|       |
|       |
|       |

\_\_\_\_\_

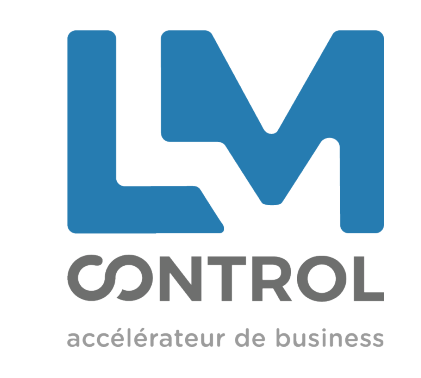

2 boulevard Marcel Dassault 69330 Jonage - FRANCE

Tél : +33 (0)4 72 47 74 00 Fax : +33 (0)4 72 47 74 11 Email : commercial@Imcontrol.fr Imcontrol.com

20